## With Windows Server 2008/Server 2008 R2

When using Windows Server 2008/Server 2008 R2, settings must be specified in the operating system before the printer driver is installed.

1 Click the [Start] button.

2 Point to [Administrative Tools], and then click [Server Manager].

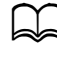

If the [User Account Control] dialog box appears, click the [Continue] button or the [Yes] button.

- 3 In the [Server Manager] main window, click [Add Features] in the [Features Summary] section.
- 4 Select the [Internet Printing Client] check box to install the feature.
- 5 Restart the computer.